# Electronic Criminal Complaints And

## **Arrest Warrants**

### **User Manual Version 1.2**

Revised 3/31/2021

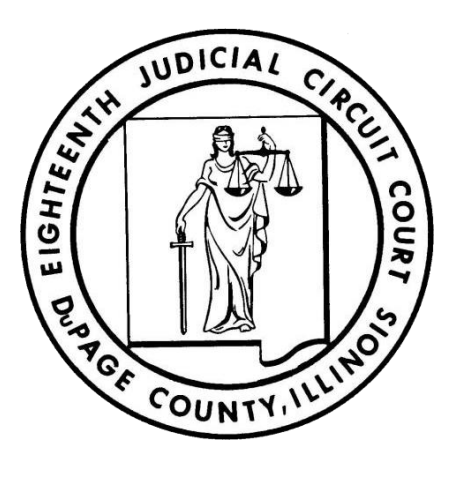

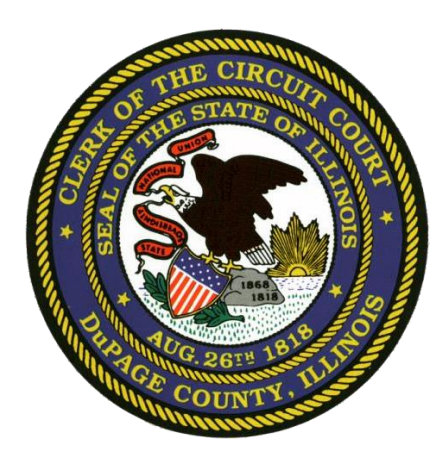

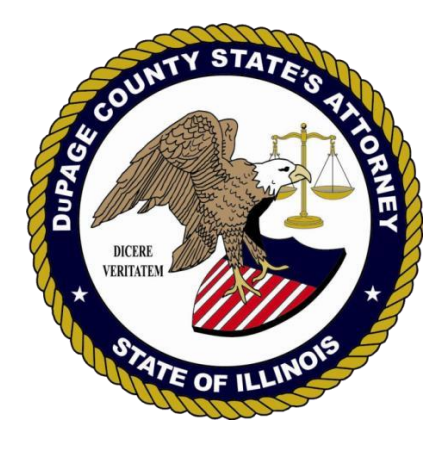

#### **Table of Contents**

| INTRODUCTION                                                      | . 3 |
|-------------------------------------------------------------------|-----|
| SYSTEM REQUIREMENTS                                               | . 3 |
| USERS                                                             | . 3 |
| DUPAGE JUDGES                                                     | . 3 |
| STATE'S ATTORNEY FELONY SCREENING                                 | .3  |
| PROCESS FLOW DIAGRAM – CM/DT/OV/TR/CV COMPLAINTS (On View Arrest) | .4  |
| PROCESS FLOW DIAGRAM – FELONY COMPLAINTS (On View Arrest)         | . 5 |
| PROCESS FLOW DIAGRAM - FELONY COMPLAINT WITH ARREST WARRANT       | .6  |
| PROCESS FLOW DIAGRAM – NON FELONY COMPLAINT WITH ARREST WARRANT   | .7  |
| CREATING A NEW COMPLAINT                                          | . 8 |
| ADD / EDIT CHARGES                                                | .9  |
| ATTACHING eTICKETS TO COMPLAINTS                                  | 10  |
| ARREST WARRANTS                                                   | 11  |
| WITNESSES                                                         | 12  |
| CERTIFICATION AND SIGNING                                         | 13  |
| FILE WITH CIRCUIT CLERK                                           | 14  |
| PRINTING DOCUMENTS                                                | 15  |

#### **INTRODUCTION**

The electronic criminal complaint system is designed to help expedite the creation and filing of criminal complaints and arrest warrants. Using a web interface the officer can initiate the process from any internet connected computer, tablet or smart phone. The system is intended to facilitate the transmission of documents in an organized fashion. However, it does not replace the telephone communication that happens between officer, State's Attorney and Judge. Each party using the system is required to communicate via phone or other electronic method to ensure the others are aware of what part of the process is being worked on at any given time.

The system does not send automatic notifications by email.

#### SYSTEM REQUIREMENTS

- The system is capable of running on any computer that has a <u>webcam</u>, <u>internet connection</u> and can access <u>https://ics.illinoiscourtservices.net</u>
- Android, iPad/iPhone, Windows and Mac computers all work with the system.
- Windows PC's require Google Chrome Browser which is a free download available at the following link: <a href="http://www.google.com/chrome/">www.google.com/chrome/</a>

#### **USERS**

- Each agency has one or more people assigned as an agency administrator who can add, modify or remove user accounts.
- Each officer must have his or her own login to the system.

#### **DUPAGE JUDGES**

- (8AM 4PM Business Days) WARRANT JUDGE: Call (630) 407-8770
- (Nights, Weekends, Holidays) DUTY JUDGE: Call the Sheriff Radio Room (630) 407-2400

DO NOT INITIATE ARREST WARRANTS AFTER 7:30 PM UNLESS IT IS AN EMERGENCY!

#### STATE'S ATTORNEY FELONY SCREENING

- During Business Hours: Call (630) 407-8031
- Evenings/weekends/holidays: Call the Sheriff Radio Room (630) 407-2400

#### PROCESS FLOW DIAGRAM - CM/DT/OV/TR/CV COMPLAINTS (On View Arrest)

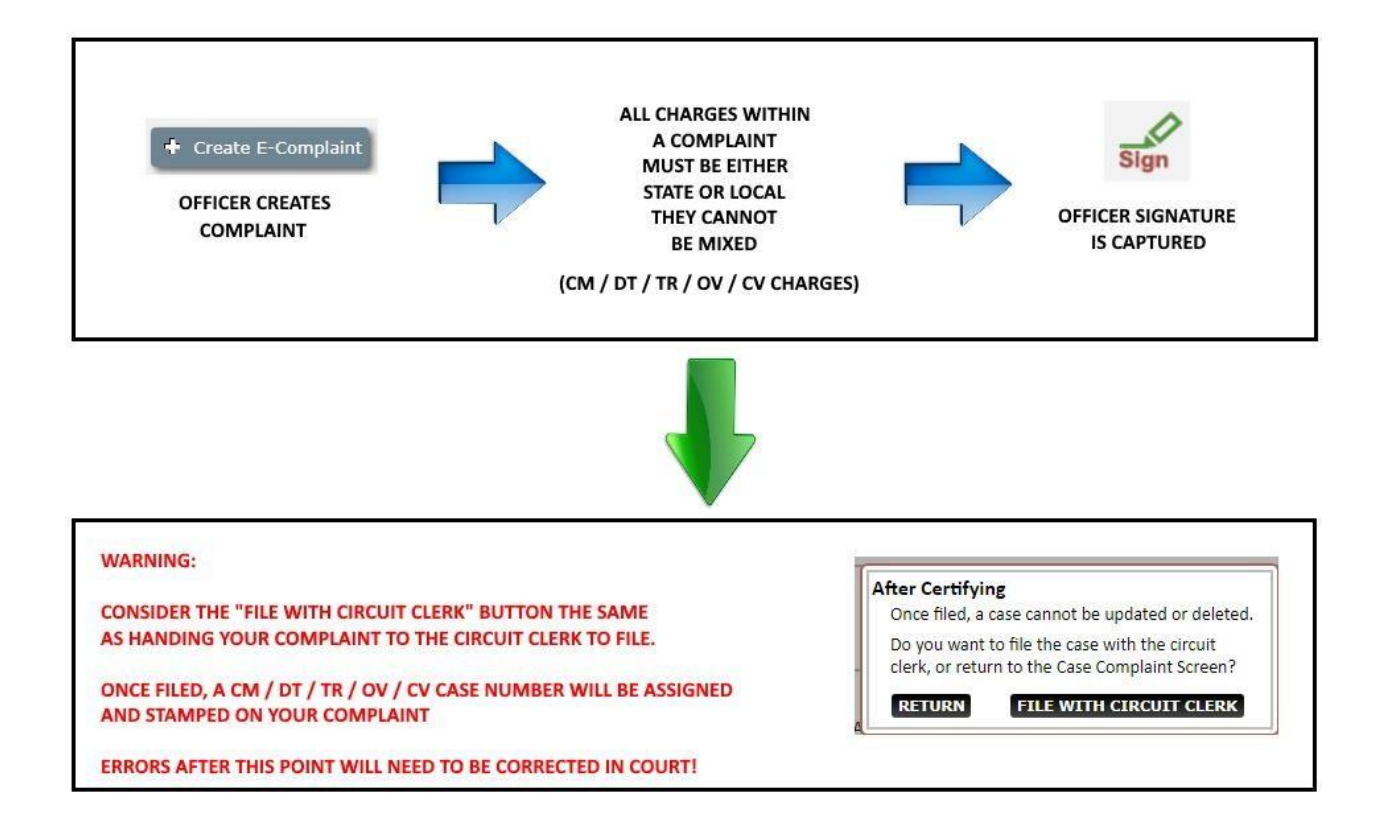

#### **PROCESS FLOW DIAGRAM – FELONY COMPLAINTS (On View Arrest)**

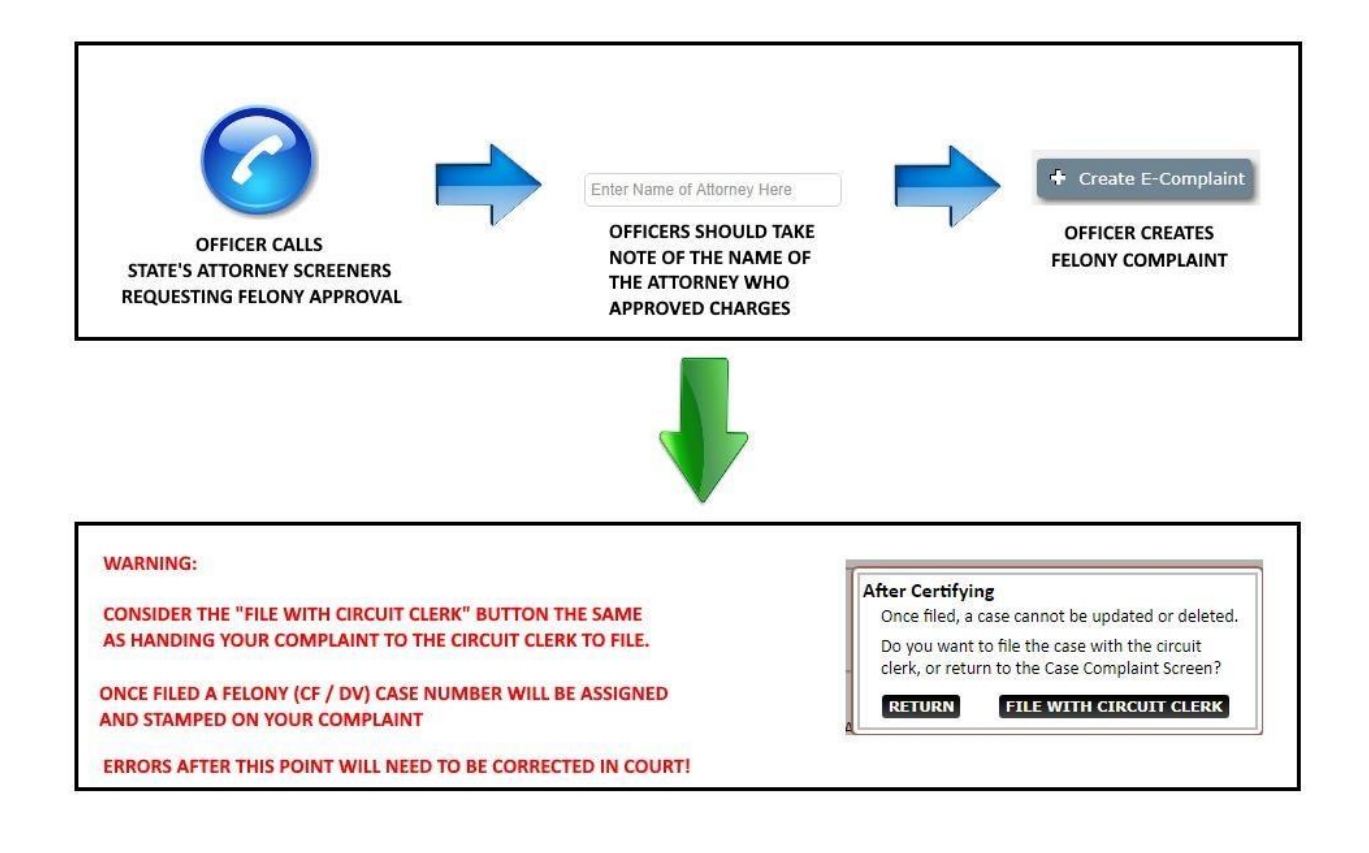

#### **PROCESS FLOW DIAGRAM - FELONY COMPLAINT WITH ARREST WARRANT**

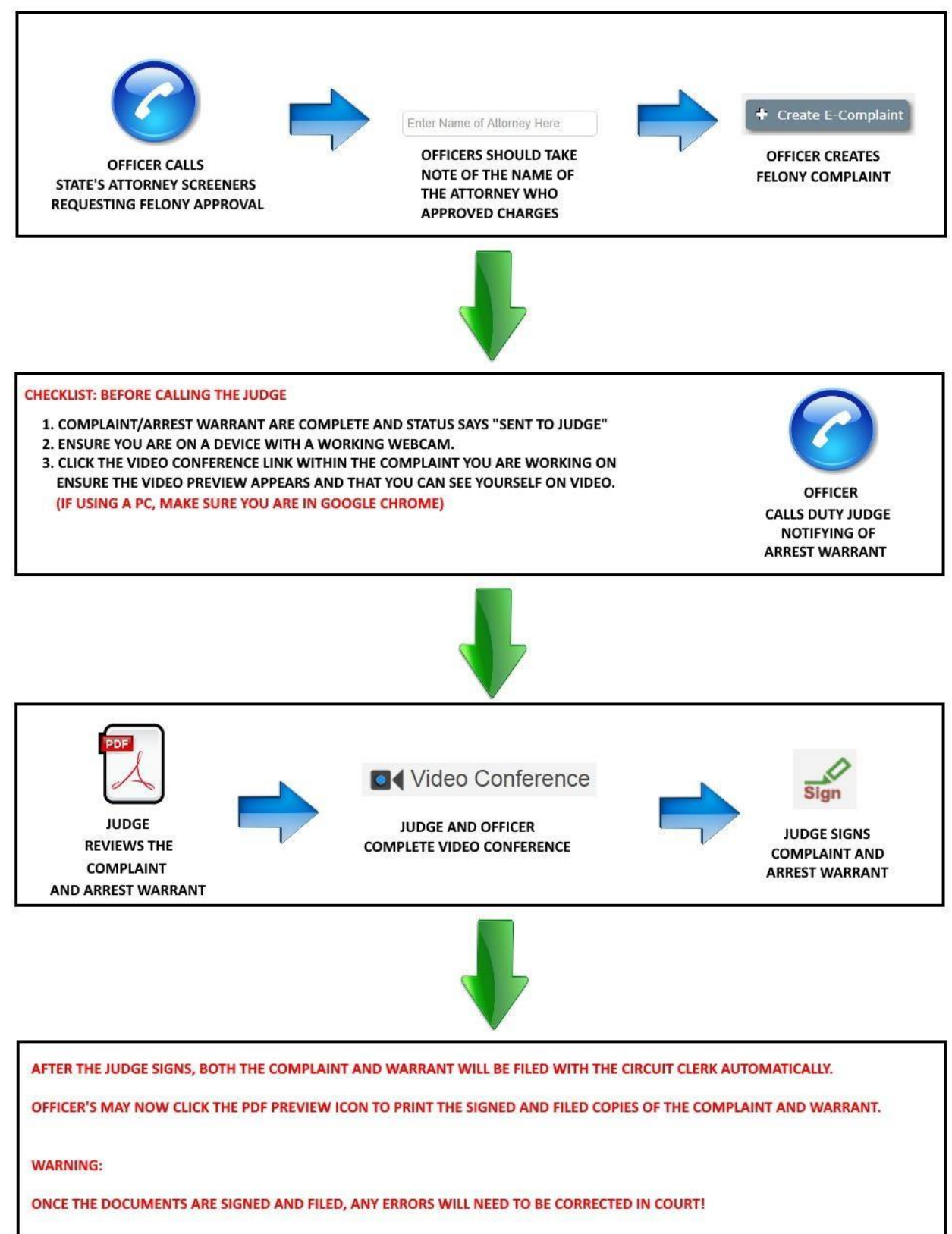

#### **PROCESS FLOW DIAGRAM – NON FELONY COMPLAINT WITH ARREST WARRANT**

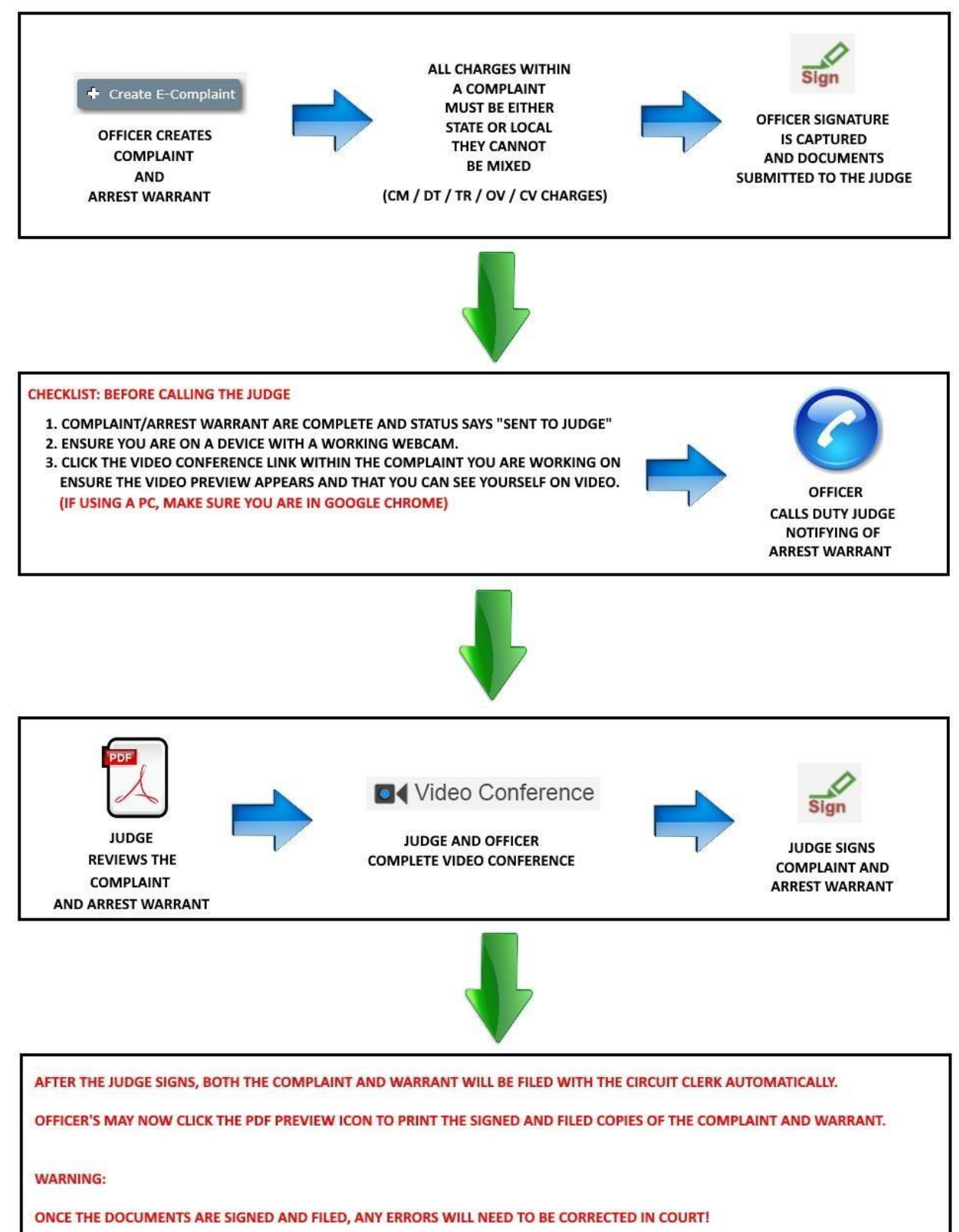

#### **CREATING A NEW COMPLAINT**

| Type of Arrest * O ON V                                                                                                    | IEW/WARRANTLESS ARREST Defendant to be released on own recognizanc Defendant will be held and brought before a J ST WARRANT IMPOUND CASE? | re limp<br>comp<br>an ar  | <b>portant:</b> You must decide duri<br>plaint will require<br>rrest warrant.                                                                                                    | ng this step if                                                                            |
|----------------------------------------------------------------------------------------------------|----------------------------------------------------------------------------------------------------|---------------------------|----------------------------------------------------------------------------------------------------|--------------------------------------------------------------------------------------------|
| Case Number will not be assi                                                                                                    | gned until Felony Screening or when case is file                                                                                          | d with the circuit clerk. |                                                                                                    |                                                                                            |
| Filing County *                                                                                                    | Arresting Agency *                                                                                                    | Officer *                 |                                                                                                    |                                                                                            |
| DUPAGE                                                                                                    | V AD-ADDISON                                                                                                    | ✓ 303-MILLE               | ER K                                                                                                    | ~                                                                                          |
| Prosecution Level *                                                                                                    | Municipality                                                                                                    |                           | Select whether all the charges                                                                                                    |                                                                                            |
| Select                                                                                                    | - Select                                                                                                    | ~                         | on the complaint will be                                                                                                    |                                                                                            |
| Arrest Date or Date of first i                                                                                                    | incident *                                                                                                    |                           |                                                                                                    |                                                                                            |
| Arrest Date or Date of first I mm/dd/yyyy  Report/Incident Number *                                                                    | incident *                                                                                                    |                           | If your anancy is configured to use                                                                                                    | the countywide                                                                             |
| Arrest Date or Date of first I mm/dd/yyyy  Report/Incident Number * ADPCyy#####                                                        | Format: ADPCyy#####                                                                                                    | Lookup Web RMS            | If your agency is configured to use<br>Web RMS system this button will ag<br>report / incident number, defendan                                                                                                    | the countywide<br>ppear. Enter the<br>t first and last n                                   |
| Arrest Date or Date of first I mm/dd/yyyy  Report/Incident Number * ADPCyy#### Defendant Last Name *                                   | incident *<br>Format: ADPCyy#####                                                                                                    | Lookup Web RMS            | If your agency is configured to use<br>Web RMS system this button will ag<br>report / incident number, defendan<br>and then click this button to searcl<br>automatically populate information<br>incident to this complaint  | the countywide<br>ppear. Enter the<br>It first and last n<br>h for and<br>n from the Web R |
| Arrest Date or Date of first I mm/dd/yyyy   Report/Incident Number * ADPCyy#### Defendant Last Name * Last Name                        | Format: ADPCyy####                                                                                                    | Lookup Web RMS            | If your agency is configured to use<br>Web RMS system this button will ag<br>report / incident number, defendan<br>and then click this button to searcl<br>automatically populate information<br>incident to this complaint. | the countywide<br>ppear. Enter the<br>thirst and last n<br>h for and<br>n from the Web R   |
| Arrest Date or Date of first I mm/dd/yyyy   Report/Incident Number * ADPCyy##### Defendant Last Name * Last Name Defendant Middle Name | Format: ADPCyy#####<br>Defendant St                                                                                                    | Lookup Web RMS            | If your agency is configured to use<br>Web RMS system this button will ay<br>report / incident number, defendan<br>and then click this button to searcl<br>automatically populate information<br>incident to this complaint. | the countywide<br>ppear. Enter the<br>t first and last n<br>h for and<br>from the Web F    |
| Arrest Date or Date of first I mm/dd/yyyy   Report/Incident Number * ADPCyy#### Defendant Last Name * Last Name Defendant Middle Name  | Format: ADPCyy####<br>Defendant Su                                                                                                    | Lookup Web RMS            | If your agency is configured to use<br>Web RMS system this button will ag<br>report / incident number, defendan<br>and then click this button to searcl<br>automatically populate information<br>incident to this complaint. | the countywide<br>ppear. Enter the<br>th first and last n<br>h for and<br>n from the Web R |

- Select if this complaint is an on view arrest or if an arrest warrant will be required.
- Select if all charges will be STATE or LOCAL. State and Local charges cannot be mixed on the same complaint.
- WebRMS agencies may enter the incident number and defendant first/last name, then click "Lookup Web RMS" to automatically populate information from existing WebRMS incidents.

Please add DCN's, SID, DL and other identifiers during this step if you have them!

#### ADD / EDIT CHARGES

| Add/Modify Count                                                                                                |                                                                                                |                                                                                    |                                                                 |                                           |                                            |                                                                                                    | ×                  |  |  |
|----------------------------------------------------------------------------------------------------|------------------------------------------------------------------------------------------------|------------------------------------------------------------------------------------|-----------------------------------------------------------------|-------------------------------------------|--------------------------------------------|----------------------------------------------------------------------------------------------------|--------------------|--|--|
| Prosecution : * STAT                                                                                            | TE N                                                                                           | Search violat                                                                      | ion                                                             |                                           |                                            |                                                                                                    |                    |  |  |
| Voilation Code<br>:                                                                                             | LCS 5/16-25(a)(2)                                                                              | Class: 3                                                                           | Case Type :                                                     | CF                                        | Inchoate :                                 | Select                                                                                                    | ~                  |  |  |
| Description : RETA                                                                                              | Description : RETAIL THEFT - SWITCH PRICE TAG - EXCEEDING \$300                                |                                                                                    |                                                                 |                                           |                                            |                                                                                                    |                    |  |  |
| Offense occurred in Cou                                                                                         | unty of : * DUPAG                                                                              | e v                                                                                | In State : *                                                    | IL                                        | V                                          | Secondary Incident Number :                                                                                    |                    |  |  |
| Offense occurred or                                                                                             | n date : * 06/08/                                                                              | 2023 🖭                                                                             | at time : *                                                     | 03:40 PM                                  | Ŀ                                          |                                                                                                    |                    |  |  |
| ○ Offense occurred fr                                                                                           | rom: * mm/d                                                                                    | d/yyyy                                                                             | through : *                                                     | mm/dd/yy                                  | /уу                                        |                                                                                                    |                    |  |  |
| In the name and by the a<br>oath charges that at or a<br>LAST NAME hereinafter (<br>ILCS 5/16-25(a)(2) in this, | authority of THE PEC<br>about the hour of 03<br>called the Defendan<br>, to wit, that the saic | OPLE OF THE STATE O<br>:40 PM on or about t<br>t committed the offe<br>l Defendant | PF ILLINOIS, <co<br>he 8th of June,<br/>nse of RETAIL T</co<br> | OMPLAINAN<br>2023 in the (<br>HEFT - SWIT | T_NAME> hei<br>County of DU<br>CH PRICE TA | reinafter called the Complainant,<br>JPAGE, State of Illinois, FIRST NAN<br>G - EXCEEDING \$300 in violation ( | on<br>AE<br>of 720 |  |  |
| Charge Narrative                                                                                                |                                                                                                |                                                                                    |                                                                 |                                           |                                            |                                                                                                    |                    |  |  |
| Paragraph 🗸 🖌                                                                                                   | B I ⊘ ≔ ½                                                                                      | = = = "                                                                            | ← →                                                             |                                           |                                            |                                                                                                    |                    |  |  |
| Test                                                                                                    |                                                                                                |                                                                                    |                                                                 |                                           |                                            |                                                                                                    |                    |  |  |
|                                                                                                    |                                                                                                |                                                                                    |                                                                 |                                           |                                            |                                                                                                    |                    |  |  |
|                                                                                                    |                                                                                                |                                                                                    |                                                                 |                                           |                                            | Update Count Ca                                                                                                | ncel               |  |  |

- Click SEARCH VIOLATIONS to lookup a charge.
- Many of the most commonly used statutes have default charge narratives that will pre-populate. Anything in brackets <<TEXT>> requires the user to delete the tag and replace it with the appropriate information.
- Charge narratives are free-form text fields, allowing users to add, remove or paste in any content they require.
- Statute and Ordinance data comes from the Circuit Clerk IUCS system.
  - a. State statutes are derived from offenses provided to the circuit clerk from the Administrative Office of Illinois Courts (AOIC) offense code file. It is very rare that a statute is missing from this file. The AOIC defines which subsections of statutes an offense should be written under and is how the charge will be filed into Circuit Clerk systems. If you feel a specific statute or subsection is missing, contact the Circuit Clerk's office.

#### ADD / EDIT CHARGES

b. Agency Records staff have access to IUCS to add/modify LOCAL ordinance (OV) charges.

#### ATTACHING eTICKETS TO COMPLAINTS

| rimary case nun                               | ber for linking co-defendants:                         | Sa                  | ve                       | Modify Complaint Information |
|-----------------------------------------------|--------------------------------------------------------|---------------------|--------------------------|------------------------------|
| Defendant                                     | FIRST NAME MIDDLE LAST NAME                            | DOB                 | 10/05/1988               | SA                           |
| Address                                       | 1788 CROSS ROAD, NAPERVILLE, IL, 60564, UNITED STATES  | Arresting<br>Agency | ADDISON                  | Certified N                  |
| Officer                                       | FLANNAGAN T                                            | Incident<br>Number  | ADPC2357898              | Case<br>Number               |
| Туре                                          | ARREST WARRANT                                         | Case Status         | PENDING                  | Impounded NO                 |
|                                               |                                                        | CAUER COULT 1       | Lausouttal system can be |                              |
| Counts<br>Number of Co                        | attached the c                                         | criminal compla     | int.                     |                              |
| Counts<br>Number of Co                        | RETAIL THEFT - SWITCH PRICE TAG -<br>16-25(a)(2) \$300 | riminal compla      | CF Class: 3 N/A          |                              |
| Counts<br>Number of Co<br>720 ILCS 5/<br>Test | RETAIL THEFT - SWITCH PRICE TAG -<br>16-25(a)(2) \$300 | riminal compla      | Int.<br>CF Class: 3 N/A  | E â                          |

- Click "Add eCitation"
- Enter the Complaint Number from the eTicket and click "Search LEADER".
- VP2 eTickets will be available nearly immediately. Other eCitation vendor systems may have up to a one day delay before the ticket is available in LEADER or the criminal complaint system as these systems only submit new tickets once per day.
- If an eTicket or accompanying paper traffic citation is not able to be attached electronically, then print the long form complaint <u>AFTER IT IS ELECTRONICALLY FILED</u> and manually file all of the paperwork attached together to the Circuit Clerk's office. This will ensure the accompanying traffic charges are matched with the already filed electronic long form complaint.

#### **ARREST WARRANTS**

| t Warrant                               |                                     | K MILLER [ POLICE OFFIC |
|-----------------------------------------|-------------------------------------|-------------------------|
| Violation                               |                                     | Statute                 |
| ▶ RETAIL THEFT - SWITCH PRICE TAG -     | EXCEEDING \$300                     | 720 ILCS 5/16-25(a)(2)  |
|                                         |                                     |                         |
|                                         |                                     |                         |
| Mileage Limitations                     |                                     |                         |
| O DUPAGE O Illinois                     | O No Limitaion                      |                         |
| O DuPage, DeKalb, Lake, McHenry, Ka     | ne, Kendall, Will and Cook Counties |                         |
| O Midwestern States - IL, IN, WI, IA, M | D, KY, MI and MN                    |                         |
| O Other                                 |                                     |                         |
| Release/ Detention                      |                                     |                         |
| O Release on personal recognizance a    | uthorized                           |                         |
| O Defendant to be held without releas   | e to be brought before this Court   |                         |
| Other                                   |                                     |                         |
| Originating Dept. or Municipal Number   | ADPC2357898                         |                         |
|                                         |                                     |                         |

- Officers will fill in the other section.
- Only the Judge has access to Mileage Limitation and Release/Detention section.
- If the complaint has more than one charge, the Judge will select which one of the charges will print on the warrant (Generally the most severe charge).

DO NOT INITIATE ARREST WARRANTS AFTER 7:30 PM UNLESS IT IS AN EMERGENCY!

#### WITNESSES

| Witness Information                            |                          |                                     |                      |              |               |                   |
|------------------------------------------------|--------------------------|-------------------------------------|----------------------|--------------|---------------|-------------------|
|                                                |                          |                                     |                      |              |               |                   |
|                                                |                          |                                     |                      |              |               |                   |
| Complaining Witness (If the Officer will serve | as the Complaining Witne | ess, please do not enter here and u | se the Certification | n Screen.)   |               |                   |
| Is Victim Is Family                            | Member of Suspect        |                                     |                      |              |               |                   |
| Last Name *                                    | 1                        | Middle Name                         |                      | First Name * | Suffix        |                   |
| Last Name                                      | ŧ                        | Middle Name                         |                      | First Name   |               |                   |
| Email                                          |                          |                                     |                      |              |               |                   |
|                                                |                          |                                     |                      |              |               |                   |
| Address Line 1 *                               |                          |                                     | Address Line 2       |              |               |                   |
|                                                |                          |                                     |                      |              |               |                   |
| City *                                         | State *                  |                                     | Zip *                |              | Country       |                   |
|                                                | Select                   | ~                                   | XXXXX-XXXX           |              | UNITED STATES | · ·               |
| Phone                                          |                          |                                     |                      |              |               |                   |
| XXX-XXX-XXXX                                   |                          |                                     |                      |              |               |                   |
|                                                |                          |                                     |                      |              |               |                   |
|                                                |                          |                                     |                      |              |               | dd Witness Cancel |
|                                                |                          |                                     |                      |              | A             | Cancel            |

- From the main "edit" complaint screen, click the "Add Witness" button.
- One or more witnesses can be added to the complaint by using the add witness button.
- If there are no witnesses other than the officer, then you do not need to go into this screen separately. If the officer is the complaining witness, this will be designated during the certification and signing of the complaint.
- Select the "Complaining Witness" checkbox if the witness being added is <u>NOT</u> the officer drafting the complaint. This will require that the person sign the complaint electronically later during the certification step as well as potentially conduct a live video conference with the Judge if an arrest warrant is required.

#### **CERTIFICATION AND SIGNING**

| SIGN AND NOTARIZE                                                                                                    |                                                                                                    |                                                                         | ×                                                                                  |
|----------------------------------------------------------------------------------------------------|----------------------------------------------------------------------------------------------------|-------------------------------------------------------------------------|------------------------------------------------------------------------------------|
| Felony Charges Approved By States Attorney: * Enter Name of Attorney Here Use Officer as Complaining Witness * Under penalties as provided by law pursuant to Section 1-109 of the Code o be an information and belief and as to such matters the undersigned certifi Name * There are three options available to collect your signature | of Civil procedure, the undersigned certifies that the states as aforesaid that he verily believes the same to be to optional ID<br>Either badge number or SAO attorney ID | tements set forth in this instrument are<br>ue.<br>Date *<br>mm/dd/yyyy | true and correct, except as to matters therein stated to                           |
| OPTION 1:<br>Using a separate touch screen smartphone or tablet.opu<br>https://test.mysignature.net<br>Enter the signature ID shown below<br>Signature ID:<br>4016                                                                                                    | en Sign directly in the box below<br>Use your touchscreen or mous                                                                                                    | e<br>                                                                   | OPTION 3:<br>Browse for a saved signature image file<br>Choose File No file chosen |
| HAVE COMPLAINANT SIGN REMOTELY                                                                                                    |                                                                                                    |                                                                         | Sign Cancel                                                                        |

- From the main "edit" complaint screen, click the "Certification" button.
- If the officer drafting the complaint will be the complaining witness, check the box that says "Use Officer as Complaining Witness".
- If a Witness was added and designated as the complaining witness then their name will appear in the Name field.
- Every complaint must have either the officer or a witness designated as the complaining witness. This person must sign using one of the three options.

Pursuant to DuPage County State's Attorney opinion, notarization of electronic complaints generated from this electronic system is not required.

#### FILE WITH CIRCUIT CLERK

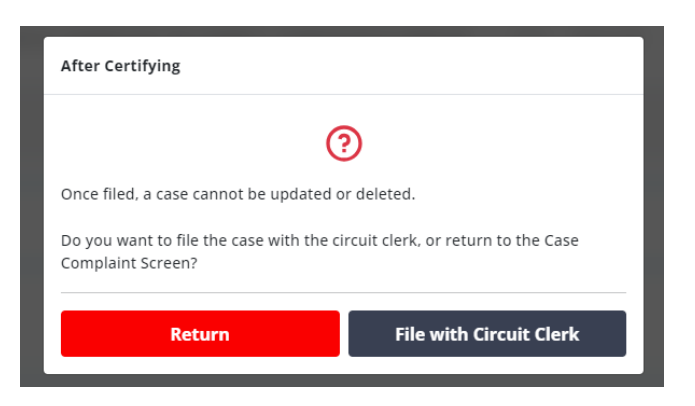

- Upon clicking "Sign" on the certification screen, a popup will appear for the officer to file the complaint with the Circuit Clerk.
- WARNING: Do not click file until you are certain no other changes need to be made to the complaint or arrest warrant. Once filed, any further action will need to be taken in court. Consider the File button the same as handing a paper complaint in person to the Circuit Clerk's Office.
- The system will file stamp the complaint and arrest warrant as well as apply the case number to the documents. Case numbers are assigned automatically based on the types of charges on the complaint (CF / CM / DV / DT / OV / TR / CV).

#### **PRINTING DOCUMENTS**

| DashBoard 🕨 Comp    | laint List 🕨 Existing Forms    |                  |                   |                                |             |                                      |
|---------------------|--------------------------------|------------------|-------------------|--------------------------------|-------------|--------------------------------------|
| The complaint has   | been filed and new case number | is 2023CM200242. |                   |                                |             | :                                    |
| Case Inform         | ation                          |                  |                   |                                | Officer Inf | ormation                             |
| Complaint Number    | OW202300                       | 0000580          | Defendant         | DAVID B LETTERMAN              | Name        | K MILLER                             |
| Report/Incident No  | ADPC2325                       | 878              | County            | DUPAGE                         | Email       | jignesh.shah@18thjudicial.org        |
| Case Status         | tatus FILED                    |                  | Arresting Agency  | ADDISON                        | Phone       | 630-456-4654                         |
| State's Attorney Ap | proval                         |                  | Impounded         | No                             |             |                                      |
| Case Number         | Туре                           | Class            | Charge            |                                |             |                                      |
| 2023CM200242        | СМ                             | В                | ANIMAL OWNER FAIL | TO COMPLY - SUBSEQUENT OFFENSE |             |                                      |
| ← Back to Compl     | aint List Existing Fo          | rms              |                   |                                |             | <b>Video Conference</b> Create Forms |
| # FOF               | RMS                            | STATU            | JS                | LOCKED BY                      | ACTIONS     |                                      |
| 1 Cor               | nplaint                        | FILED            |                   | -                              |             | Preview Copen Redacted Copy          |

- Upon filing, use the "Preview" buttons for each type of document to show a PDF version of the signed and file stamped copy.
- The PDF "Preview" can be saved, printed or emailed.
- Defendants being booked into the DuPage County Jail will still need to have a printed copy of the complaint brought with them.
- The Circuit Clerk's Office does not need printed copies of electronic complaints.

   a. If an eTicket or accompanying paper traffic citation is not able to be attached to the complaint electronically, then print the long form complaint <u>AFTER IT IS</u> <u>ELECTRONICALLY FILED</u> and manually file all of the paperwork attached together to the Circuit Clerk's office. This will ensure the accompanying traffic charges are matched with the already filed electronic long form complaint.